## Self-Pay Student Account Online Payment Instructions

This guide provides the steps for accessing your Lumens account to pay your student account balance online.

#### ACCESSING LUMENS

Please use the link below to access Lumens, our online registration and self-pay platform:

https://cnm.augusoft.net//index.cfm?fuseaction=1995&retURL=/&waitingList=0&addToCart=0&int\_class\_id=0&int\_cata log\_id=0&int\_category\_id=0&int\_sub\_category\_id=0&int\_certificate\_id=0

| CNM In္န္              | enuity, Inc.                                                                                                    | search for a class                                                                                                    |
|------------------------|----------------------------------------------------------------------------------------------------|----------------------------------------------------------------------------------------------------|
| You are not logged in. | ACCOUNT                                                                                                    | YEW CART ( 0 )                                                                                                    |
| BROWSE                 | LAST<br>VIEWED                                                                                                    |                                                                                                    |
|                        | If you have a profile in the CNM Workforce Training Center<br>below. If you are new to the VTC site, please <b>Create new</b><br>NOTE: This registration system is for courses offered throug<br>traditional CNM registration system; a separate profile is rec | (WTC) system, please fill in your user name and password and "sign in"<br>student profile". (h) WORKforce Training powered by CNM Ingenuity. It is not linked to the<br>juried. |
|                        | Sign In                                                                                                    | New Students                                                                                                    |
|                        | Use your username and password to sign in here.<br>Please note that the password is case sensitive.                                                                                                    | Click Create New Profile to create your own username,<br>password and profile.                                                                                                  |
|                        | Select User Type 🔹                                                                                                    | Create New Profile                                                                                                    |
|                        | Username                                                                                                    |                                                                                                    |
|                        | Forgot your username?                                                                                                    |                                                                                                    |
|                        | Password                                                                                                    |                                                                                                    |
|                        | Forgot your password?                                                                                                    |                                                                                                    |
|                        | Sign In                                                                                                    |                                                                                                    |

Under 'Select User Type', make sure that you select Student

Username will be the entire email address you used to register for your program (i.e johnsmith@gmail.com)

If you do not know your password, select the link labeled 'Forgot your password?" and follow the directions to send you an email with a new password. Be aware that the password reset link may go into your junk folder

If you have issues accessing your Lumens account please contact CNM Ingenuity at 505-224-5206 or workforce@cnm.edu

#### **ONLINE PAYMENT PROCESS**

Once you login to your Lumens account, go to 'MENU' and select 'MY TRANSACTIONS'

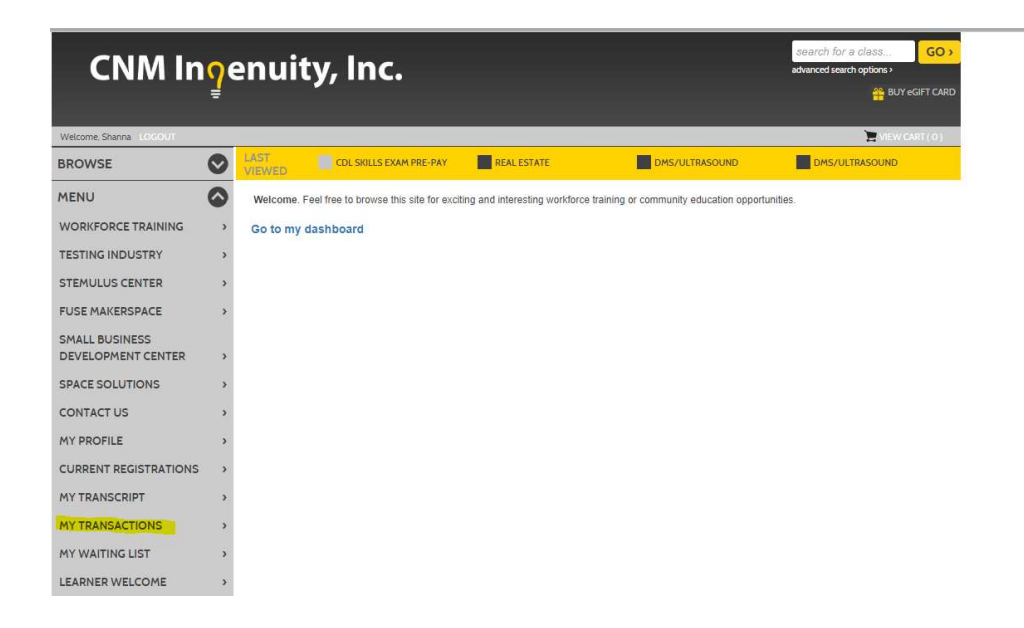

Your A/R account Balance will be located at the top of the page. For payment go click on 'Pay Now'

| CNM In္န               | enuity, Inc.                                                |                    | search for a class<br>advanced search options > | GO >       |
|------------------------|-------------------------------------------------------------|--------------------|-------------------------------------------------|------------|
| Welcome, Shanna LOCOUT |                                                             |                    | 🎽 VIEW                                          | CART ( 0 ) |
| BROWSE                 | LAST COL SKILLS EXAM PRE-PAY REAL ESTATE                    |                    | DMS/ULTRASOUND                                  |            |
| MENU 📀                 | my dashboard my profile current registrations my transcript | my transactions my | waiting list                                    |            |
|                        | Current Electronic Voucher \$0.00<br>Balance:               |                    |                                                 |            |
|                        | A/R Account Balance: \$3,174.20 Pay Now                     |                    |                                                 |            |

This will take you to the following page. If you are registered for more than one course, it may show up as two different OE charges.

# Accounts Receivable: View Account Activity

| Search for Account(s                                                  | ) using the search fi                                                  | elds below:                                          |                                                                                                    |                                  |           |                  |
|-----------------------------------------------------------------------|------------------------------------------------------------------------|------------------------------------------------------|----------------------------------------------------------------------------------------------------|----------------------------------|-----------|------------------|
| Account Na                                                            | me Sanchez, Sh                                                         | anna (Student)                                       |                                                                                                    | External account                 | 1#        |                  |
| Current Balance \$3,174.20 Activity On or After Invoice #             |                                                                        | 174.20 Vie<br>Activity On<br>Befo                    |                                                                                                    | w                                | 7         |                  |
|                                                                       |                                                                        |                                                      |                                                                                                    | Activity On or<br>Before         |           |                  |
|                                                                       |                                                                        |                                                      |                                                                                                    | Transaction ID                   |           |                  |
|                                                                       |                                                                        | 1                                                    | Search G                                                                                            | o To 🕶                           |           |                  |
|                                                                       |                                                                        |                                                      |                                                                                                    |                                  |           |                  |
| Excel Print SI                                                        | how 20 V                                                               | entries                                              |                                                                                                    |                                  |           |                  |
| Excel Print SI<br>TranID/ 47<br>Contract #                            | how 20 🔻 e                                                             | Activity Type                                        | Original 11<br>Amount                                                                               | Current<br>Balance               | Invoice # | Action           |
| Excel Print SI<br>TranID/ LF<br>Contract #<br>80621                   | how 20 🔹 e<br>Tran Date<br>12/06/2019                                  | Activity Type                                        | Original<br>Amount<br>\$50.00                                                                       | Current<br>Balance               | Invoice # | Action           |
| Excel Print SI<br>TranID/ IF<br>Contract #<br>80620                   | how 20 • • •<br>Tran Date 11<br>12/06/2019<br>12/06/2019               | Activity Type II<br>Payment<br>OE Charges            | Original<br>Amount<br>\$50.00<br>\$2,069.10                                                         | Current<br>Balance<br>\$2,019.10 | Invoice # | Action<br>•      |
| Excel Print SI<br>TranID/ 17<br>Contract #<br>80621<br>80620<br>80619 | how 20 • • •<br>Tran Date 11<br>12/06/2019<br>12/06/2019<br>12/06/2019 | Activity Type II<br>Payment<br>OE Charges<br>Payment | Original<br>Amount         I           \$50.00         \$2,069.10           \$50.00         \$50.00 | Current<br>Balance<br>\$2,019.10 | Invoice # | Action<br>•<br>• |

When you click on the box under **Action** for OE charges you it will show two options: View Tran Details and Make a Payment.

If you select **View Tran Details** it will show you the Transaction Receipt of your registration on student account that was process by CNM Ingenuity staff.

#### Transaction Receipt CNM Ingenuity, Inc.

PO Box 4586, Albuquerque, NM 87196

| Transaction Date<br>Transaction ID                                   | 12/06/2019<br>80620                                                                                                    |                          |
|----------------------------------------------------------------------|----------------------------------------------------------------------------------------------------|--------------------------|
| Registration ID<br>Course/Class Number<br>Student Name (ID)          | Class Name/Date(s)/Time/Item                                                                                                | Amount                   |
| Registration ID: 128094<br>4610020 /55910<br>Sanchez, Shanna (25791) | Certified Ethical Hacker - Online, Mentor-led<br>;<br>View Schedule Details<br>Class Cost<br>CNM Employee Discount Discount | \$2,599.00<br>(\$529.90) |
| Transaction Amount                                                   |                                                                                                    | \$2,069.10               |
| Payment Method                                                       | Student Account                                                                                                    | \$2,069.10               |

To process a payment, you will select **Make a Payment** which will take you to the following screen. You will then enter in the amount that you will be paying or if you are paying the full amount you can select **Pay in Full**. The only option available for payment method will be credit card.

If you need to pay by check, you can do so by either visiting the Cashier's Office in the first floor of the Student Services Center on Main Campus (900 University Blvd SE) or by mailing it to:

CNM Attn: Cashiers PO Box 4586 Albuquerque NM 87196

If you mail a check, be sure to include your name, five-digit Lumens ID, and specify that it is for an Ingenuity account.

### Accounts Receivable: Make a payment to registrations

| Curren                         | ccount Name : Sanchez, Shanna (Student)<br>urrent Balance : \$3,174.20 |                                                                            | External Account # : |             |                   |
|--------------------------------|------------------------------------------------------------------------|----------------------------------------------------------------------------|----------------------|-------------|-------------------|
| Search                         | Criteria:None                                                          |                                                                            |                      |             |                   |
| Tran<br>ID                     | Student Name<br>(Learner ID)                                           | Class / Item Description (Class ID)<br>Term Code                           | PO/Voucher<br>#      | Balance     | Payment<br>Amount |
|                                |                                                                        |                                                                            |                      |             | Pay in Full       |
|                                |                                                                        |                                                                            | Total paymen         | nt amount : | 50                |
| 00000                          | Sanchez,<br>Shanna                                                     | Certified Ethical Hacker - Online, Mentor-led - Class Registration (55910) | N/A                  | \$2,019.10  | 50.00             |
| 80620                          | (25791)                                                                | FY 19-20                                                                   |                      |             |                   |
| -                              | (25791)                                                                | FY 19-20                                                                   |                      |             |                   |
| <sup>D</sup> aymer<br>Select o | (25791)<br>nt amount \$50.00                                           | FY 19-20                                                                   |                      |             |                   |

Once you click on **Submit**, it will take you a page to enter in credit card information. Once you have completed this information click on **Process Payment** to finalize your payment.

## CNM Ingenuity, Inc.

| Order Summary             |                                                  |
|---------------------------|--------------------------------------------------|
| Order Date                | 12/11/19                                         |
| Order Amount              | \$50.00                                          |
| Order Number              | 702017                                           |
| Customer IP               | 198.133.178.18                                   |
| Description               | a/r balance payment for Classical mercer canence |
| Credit Card Information   |                                                  |
| Card Type                 | Visa                                             |
| Name as on Card           |                                                  |
| Card Billing Address      |                                                  |
| Card Billing Zipcode      |                                                  |
| Card Number               |                                                  |
| Card Expiration Date      |                                                  |
|                           | MMYY                                             |
| Card ID (CVV2/CID) Number |                                                  |
|                           | What is the Card ID?                             |
|                           | Process Payment >> Cancel                        |

Once your payment has been processed, you will receive the following message. You have the option to view and print your receipt.

# Home:Accounts Receivable:Payment Process

#### Your transaction has been processed successfully.

Update your site by replacing this text with your own message.

Display printable receipt

Back to Accounts Receivable screen

If at a later date, you require a copy of your receipt you can go back to **MY TRANSACTIONS** by clicking on **Action** and selecting **Print View**.

| my dashbo                   | my prof             | file current registrations                | my transcript | my transactions | my waiting list |                       |
|-----------------------------|---------------------|-------------------------------------------|---------------|-----------------|-----------------|-----------------------|
| Current Electro<br>Balance: | onic Voucher        | \$0.00                                    |               |                 |                 |                       |
| A/R Account B               | alance:             | \$3,124.20 Pay Now                        |               |                 |                 |                       |
| Recent T                    | ransaction          | ns for Sanchez, Sh                        | anna          |                 |                 |                       |
| Select                      | Transaction<br>Date | Transaction Type (ID)                     |               | Payment Method  | Payer           | Transaction<br>Amount |
| Action -                    | 12/11/19            | Payment from Account Receivabl<br>(80623) | e Credit card |                 | (Student)       | \$50.00               |
|                             |                     | Registration (80622)                      | Check         |                 |                 | \$143.10              |

On your Accounts Receivable screen, which you access by clicking 'Pay Now' it will also reflect your payment history.

If you have issues processing payment, please contact CNM Ingenuity at 505-224-5206 or workforce@cnm.edu.